## **GoServicePro - WO Detail Summary**

*This process is completed by Service Partners in GoServicePro. This article reviews the steps to print the Work Order Summary from a Work Order.* 

View the video tutorial here.

1. From an open Work Order, click on the WO Detail Summary button in the ribbon.

| / Þ d   | efault 🔗 | Work Order 659101-1 |          |                      |
|---------|----------|---------------------|----------|----------------------|
|         | Close    | Timestamps          |          | WO Detail<br>Summary |
| Actions | Workflow | Logging             | Dispatch | Report               |

**\*Note:** The WO Detail Summary is also available on a closed Work Order. Click <u>here</u> to review the document on how to locate a closed Work Order.

- 2. Summary contains:
  - a. Work Order ID
  - b. Site Name
  - c. Assigned Resource
  - d. Timestamps
  - e. Part Orders List
  - f. Notes

| Vork Order Detail Summary                 |                                                                                      |                  |                    |     |     |               |           |                |  |  |  |  |  |  |
|-------------------------------------------|--------------------------------------------------------------------------------------|------------------|--------------------|-----|-----|---------------|-----------|----------------|--|--|--|--|--|--|
| Form Reports                              |                                                                                      |                  |                    |     |     |               |           |                |  |  |  |  |  |  |
| Form Report                               | Form Report WorkOrderDet 🔻 🖼 Generate Form Report                                    |                  |                    |     |     |               |           |                |  |  |  |  |  |  |
| H ← Page 1/1 → H ⊖ ⊕ 100% ▼ 🖅 🗐 📰 Find    |                                                                                      |                  |                    |     |     |               |           |                |  |  |  |  |  |  |
|                                           | WURK URDER DE TAIL REPURT                                                            |                  |                    |     |     |               |           |                |  |  |  |  |  |  |
|                                           | Work Order ID: 659101-1 Site Name: TEST CUSTOMER                                     |                  |                    |     |     |               |           |                |  |  |  |  |  |  |
|                                           | Assigned Resource: Service Partner Training                                          |                  |                    |     |     |               |           |                |  |  |  |  |  |  |
|                                           |                                                                                      |                  |                    |     |     |               |           |                |  |  |  |  |  |  |
|                                           | Timestamps:                                                                          |                  |                    |     |     |               |           |                |  |  |  |  |  |  |
|                                           | Type                                                                                 | Type Logged Date |                    |     |     |               |           |                |  |  |  |  |  |  |
|                                           | Travel Start                                                                         | 7/               | 15/2015 7:30:00 AM |     |     |               |           |                |  |  |  |  |  |  |
|                                           | Arrive On Site 7/15/2015 8:00:00 AM                                                  |                  |                    |     |     |               |           |                |  |  |  |  |  |  |
|                                           | Repair Start 7/15/2015 8:00:00 AM                                                    |                  |                    |     |     |               |           |                |  |  |  |  |  |  |
|                                           | Repair Stop 7/15/2015 10:00:00 AM                                                    |                  |                    |     |     |               |           |                |  |  |  |  |  |  |
|                                           | Leave Site 7/15/2015 10:00:00 AM                                                     |                  |                    |     |     |               |           |                |  |  |  |  |  |  |
|                                           | Iravel Stop 7/15/2015 10:30:00 AM                                                    |                  |                    |     |     |               |           |                |  |  |  |  |  |  |
| Duration of limestamps 3 hours :0 minutes |                                                                                      |                  |                    |     |     |               |           |                |  |  |  |  |  |  |
|                                           | Lunch Time Logged Net Hours 3 hours :0 minutes Part Orders List:                     |                  |                    |     |     |               |           |                |  |  |  |  |  |  |
|                                           |                                                                                      |                  |                    |     |     |               |           |                |  |  |  |  |  |  |
|                                           | PO Number                                                                            | PO Type          | Part Number        | Rev | Qty | Serial Number | Status    | Waybill Number |  |  |  |  |  |  |
|                                           | FA68373-1                                                                            | Field PR         | 0P-5555-5555       | 00  | 1   | 1223          | Intransit | х              |  |  |  |  |  |  |
|                                           | PR364040-1                                                                           | Sale             | 0P-5555-5555       | 00  | 1   | Test-103      | Intransit |                |  |  |  |  |  |  |
|                                           | PR364040-1                                                                           | Sale             | 0P-5555-5555       | 00  | 1   | Test-104      | Intransit |                |  |  |  |  |  |  |
|                                           | Notes logged on Work Order:<br>Jul 7 2015 9:17AM: Service Partner Training Note Test |                  |                    |     |     |               |           |                |  |  |  |  |  |  |

3. To save or print the summary, click on the appropriate icon in the top left.